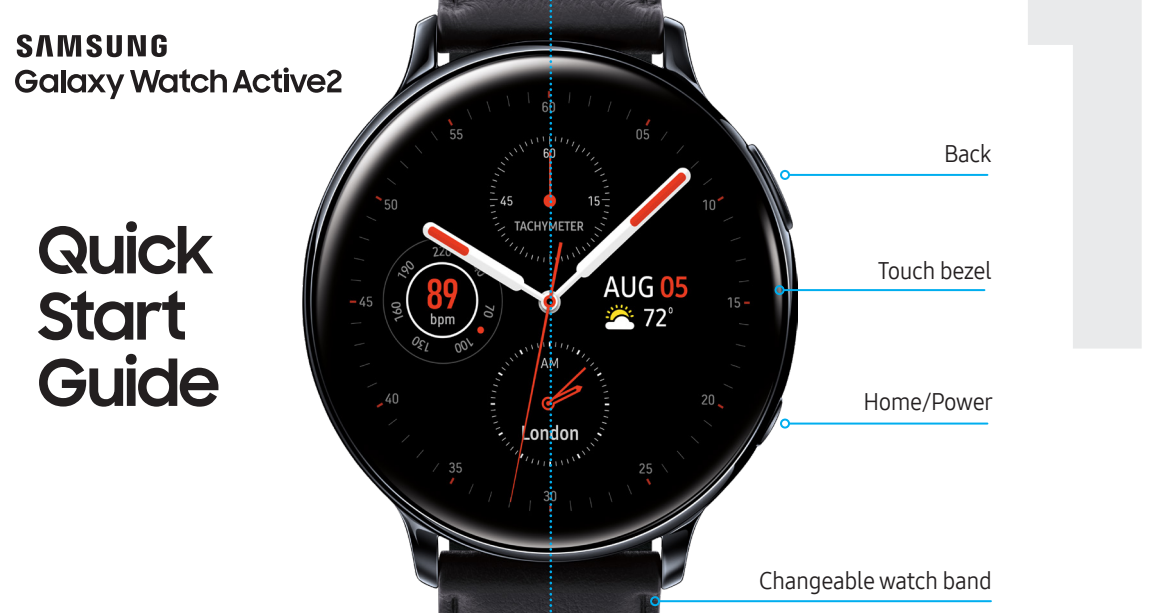

©2019 Samsung Electronics America, Inc. Samsung and Samsung Galaxy Watch are trademarks of Samsung Electronics Co., Ltd. Google Play Store is a trademark of Google LLC. Other company names, product names and marks are the property of their respective owners. Screen images simulated. Appearance of devices may vary.

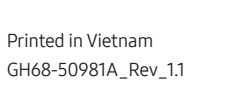

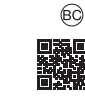

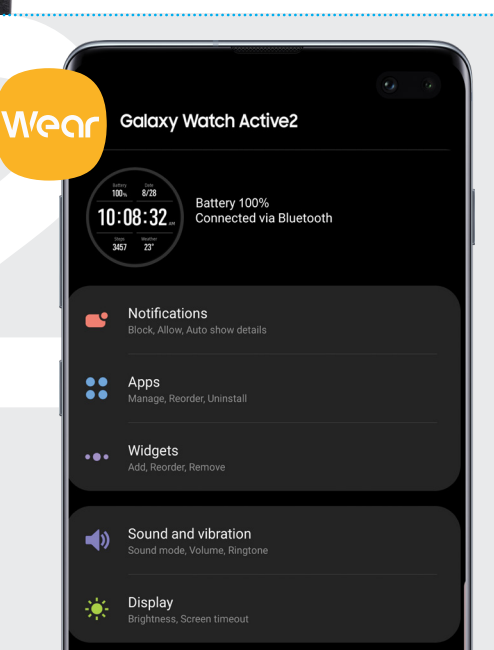

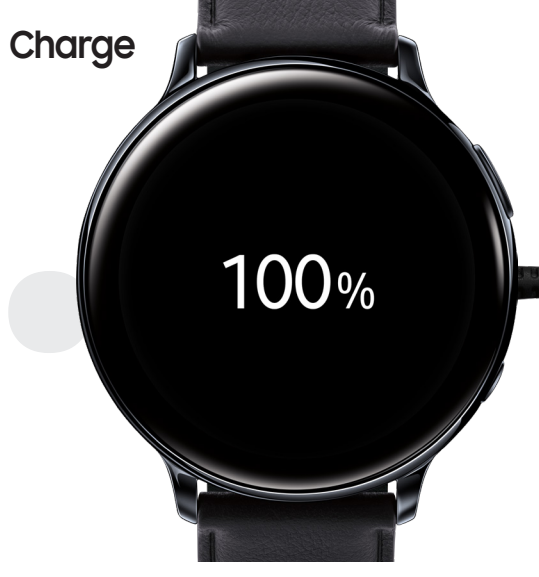

Use only Samsung-approved charging devices and accessories. Using other accessories may void your warranty and may cause damage.

### Connect

Visit Galaxy Apps, Google Play Store or the App Store to install the Galaxy Wearable app to connect your watch and smartphone.

Open the app and follow the prompts to pair your watch to your smartphone.

### Activate

The Galaxy Watch Active2 (R825 and R835) are 4G LTE-enabled. Get texts, alerts, make and receive calls, even when you leave your phone behind.

Consult your service provider for more information about activation.

For more information about the Galaxy Watch2, visit samsung.com/us/support/mobile/wearables

### Navigate

#### Swipe the screen to:

- View notifications and widgets
- View the Quick Panel
- Navigate screens
- View additional apps

### Explore

From the top edge of any screen, swipe down to view the Quick Panel

Silence notifications while you sleep in Goodnight mode

Turn off vibration, incoming calls, and alerts in Do Not Disturb mode

-

-

7

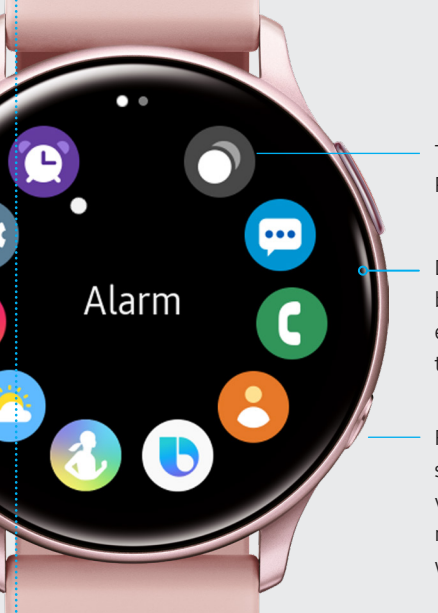

Tap to open Recent app

Drag the touch bezel around the edge of the display to scroll

From the watch screen, press to view apps or return to the watch screen

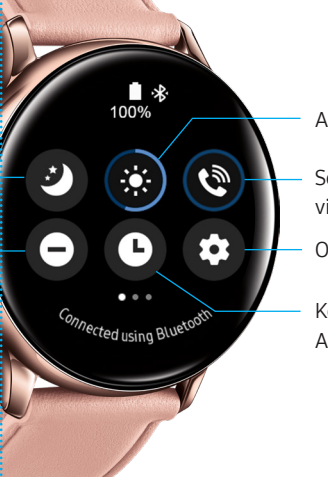

Adjust the screen brightness

Set ringtone volume, vibration or mute volume

Open settings

Keep your watch face on in Always On mode

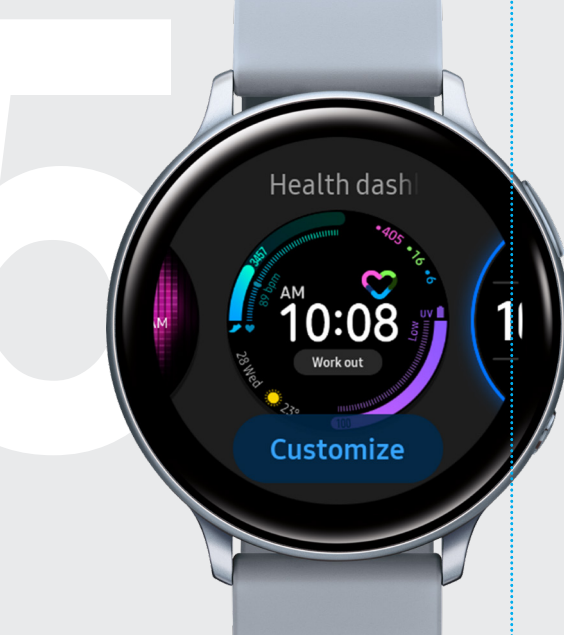

## Q 🗰 🍳 **Galaxy** Store Featured ) Watch faces Тор Categories Watch Now Rina™ Doorbell Viewer Q Search Essentials Watch basics NOW FREE 59:18:18

# Customize

Touch and hold the watch face and select a preloaded watch face or download a new one.

Tap CUSTOMIZE to create a custom watch face or download additional watch faces by swiping to the last screen and tapping Galaxy Store.

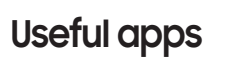

D

Galaxy Store Download apps optimized for your watch

SmartThings Control your smart devices ഷ്ഠ and appliances from your watch

Samsung Health Help keep your body fit and healthy

Bixby Use your voice to check the weather, set an alarm and more

Visit samsung.com/us/support to learn more

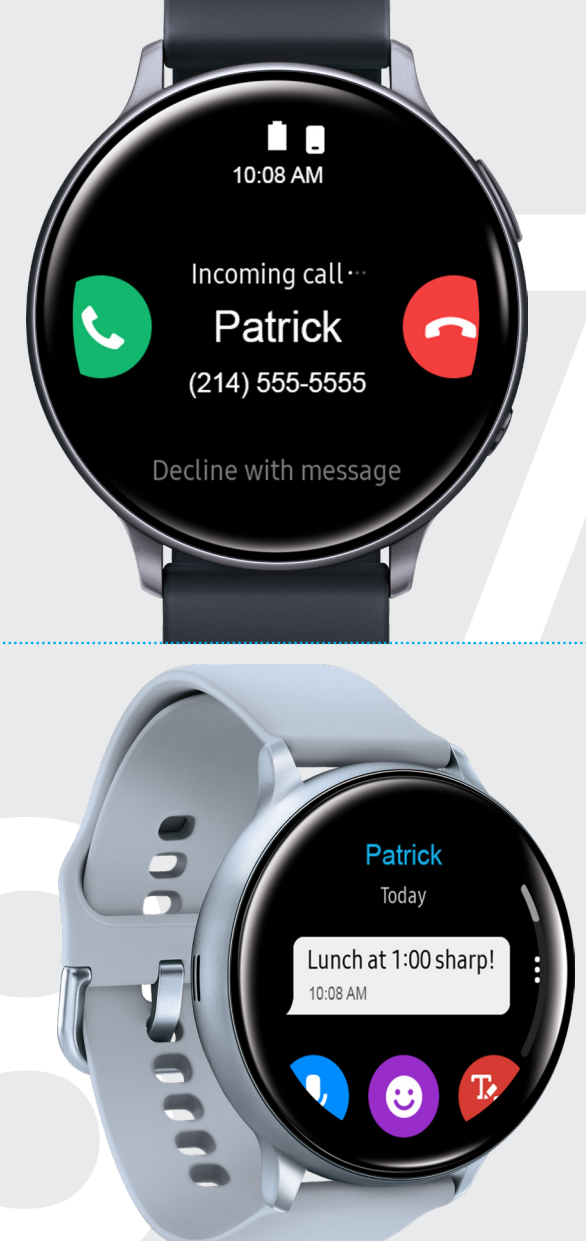

# Calls C Tap to make a call Swipe to answer call to voicemail

Swipe to reject the call and send the

Swipe up to open **Decline messages** to send the call to voicemail and respond with a preloaded or customized message

4G LTE standalone connectivity is only available on Samsung Galaxy Watch LTE versions. Standalone voice calling on LTE version requires initial pairing with eligible smartphone and separate qualifying wireless plan. Your carrier may not support standalone voice calling, or support may be available in certain areas. Please check with your carrier for more information. Standalone functionality limited if paired phone is not powered on or connected to a wireless network. If connected to a network and in Stand-alone mode, the signal strength will display.

### Messages

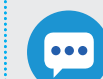

Create, view and reply to messages.

Swipe up to reply with a preloaded quick response.

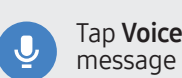

Tap Voice input and speak your

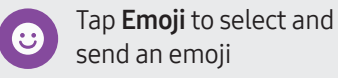

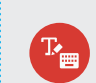

Tap to open Handwriting or Keyboard mode

# Find your device

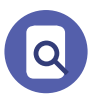

If you misplace your Galaxy Watch or the connected smartphone, you can use the Galaxy Wearable app to find it.

#### Find My Watch

From your smartphone, tap Galaxy Wearable

Start Q

#### Find My Phone

From the watch, tap **Find My Phone** (Q) >

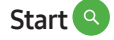

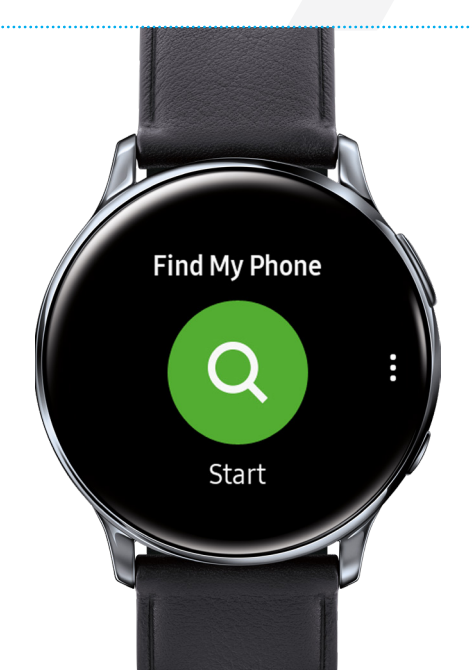